# NOVOSTI pri storitvi UL info tok za Paket UL info tok KLASIK

Ob prijavi na spletno strani ulinfotok.si, se prikaže stran Moj profil.

Prvi del profila je namenjen Javnim naročilom.

#### Javna naročila

Pregled objav

|                                                                          | ı.                                                                          | ı.                                                                          |                                                                                                    |
|--------------------------------------------------------------------------|-----------------------------------------------------------------------------|-----------------------------------------------------------------------------|----------------------------------------------------------------------------------------------------|
| Pregled objav                                                            | Pregled odločitev                                                           | Pregled pogodb                                                              | TED                                                                                                    |
| Slovenska javna naročila<br>Preglejte objave in nastavite<br>obveščanja. | <b>Slovenska javna naročila</b><br>Preglejte odločitve o oddaji<br>naročila | Slovenska javna naročila<br>Preglejte pogodbe o izvedbi<br>javnega naročila | Mednarodna javna<br>naročila<br>Nastavite si želena obveščanja,<br>glede na CPV kode tujih<br>naročnikov. |
| Preglej $\rightarrow$                                                    | Preglej →                                                                   | Preglej →                                                                   | Preglej →                                                                                                 |

V **Pregledu objav za slovenska javna naročila** (kliknite na **Preglej**), so prikazane vaše shranjene CPV kode. Pod prikazom je na voljo iskalnik, kjer lahko s klikom na **IŠČI** pregledate objave, ki ustrezajo vaši izbiri CPV kod.

V iskalniku lahko iščete tudi po izbranih rubrikah, kar vam omogoča bolj natančno prilagoditev rezultatov.

| Način iskanja:                                                                                          | Prikaz rezultatov: |                          |                                                          |        |                |   |  |
|----------------------------------------------------------------------------------------------------|--------------------|--------------------------|----------------------------------------------------------|--------|----------------|---|--|
| Upoštevaj shranjene CPV kode                                                                            |                    |                          | 💿 Prikaži samo aktivna obvestila 📄 Prikaži vsa obvestila |        |                |   |  |
| Shranjene CPV kode:           33100000         33600000         33700000         33900000         48500 | )000               |                          |                                                          |        |                |   |  |
| PREDMET NAROČILA                                                                                        |                    |                          |                                                          |        |                | ^ |  |
| Izberi CPV                                                                                              |                    | Način iskanja (CPV kode) |                                                          | Faza p | Faza postopka  |   |  |
|                                                                                                    | Dodaj              | i                        | Išči tudi po podrejenih                                  | ~ (i   | Izberi         | ~ |  |
| Naziv javnega naročila                                                                                  |                    | JN številka              |                                                          | Vrsta  | Vrsta naročila |   |  |
| $\bigcirc$                                                                                              |                    | i                        |                                                          | i      | izberi         | ~ |  |
| NAROČNIK                                                                                                |                    |                          |                                                          |        |                | ~ |  |
| DATUM                                                                                                   |                    |                          |                                                          |        |                | ~ |  |

Prikazane objave lahko izvozite tudi v Excel tabelo.

#### Rezultati iskanja

🗴 Izvozi v Excel tabelo.

Pri izbranem naročilu, imate na voljo možnost **Akcija**. Tukaj lahko **pregledate objavo**, jo **aktivirate za slednje**, **dodate sledenje naročniku**, ki je objavil objavo ali **dodate objavo v opomnik o roku za oddajo ponudbe**, **v svoj koledar**. Priporočamo, da opomnik nastavite nekaj ur pred rokom, da boste imeli dovolj časa za morebitne popravke pred oddajo ponudbe.

| Akcija                                                                                    |  |  |  |
|-------------------------------------------------------------------------------------------|--|--|--|
| Akcija 🗡                                                                                  |  |  |  |
| <ul> <li>Podrobnosti naročila</li> <li>Sledi naročilu</li> <li>Sledi naročniku</li> </ul> |  |  |  |
| Jodaj opomnik                                                                             |  |  |  |

Vse preglede in označevanja urejate prek zavihka **Moj profil.** Do njega dostopate s klikom na svoje ime v zgornjem desnem kotu in izberete možnost Moj profil.

| ۹ iskanje |
|-----------|
|           |
|           |
|           |
|           |
| ja 🗸      |
|           |
|           |
|           |

Na enak način, kot pri **Pregledu objav** za slovenska javna naročila delujejo tudi strani **Pregled odločitev, Pregled pogodb** in **TED Mednarodna javna naročila**.

Pod pregledom za javna naročila se nahaja drugi del profila, ki je namenjen Zakonodaji. Tukaj lahko dostopate do glasila Uradnega lista RS, pregledate predpise s pomočjo EuroVoc in dostopate do E-komentarjev.

#### Zakonodaja

| Glasilo Uradnega lista RS Preglej → | Zakonodaja - EuroVoc<br>Iskanje predpisov preko iskalnika | E-komentarji<br>Digitalna različica tiskanih izdaj. |
|-------------------------------------|-----------------------------------------------------------|-----------------------------------------------------|
|                                     | Preglej →                                                 | Preglej →                                           |

V zadnjem delu se nanašajo **Moje nastavitve in pregled**, kjer so zbrane vse **vaše** nastavitve, podatke, obvestila in naročnine.

#### Moje nastavitve in pregled

Vaše nastavitve, podatki, obvestila in naročnine

#### 1. Moja naročnina

Na tem mestu najdete informacije o vašem naročniškem paketu ter obdobju veljavnosti naročnine (od-do).

S klikom na **Naročnine** boste preusmerjeni na stran, kjer lahko urejate vaše uporabniške nastavitve – spreminjate e-naslov, geslo in dodajate nove naročnine.

### 2. Moje nastavitve

V nastavitvah lahko:

- zamenjate svoj e-naslov, kilk vas preusmeri na stran za urejanje uporabniških nastavitev,
- dodate lahko mobilno številko, če želite poleg e-sporočil prejemati tudi SMS sporočilo. Obvestila so na voljo vsake tri ure ali enkrat dnevno, odvisno od objav glede na vaše nastavitve obveščanja,
- dodana je novost, kjer lahko spremenite frekvenco obveščanja na voljo sta možnosti enkrat dnevno ali vsake tri ure (kot ste bili navajeni do zdaj).

Ne pozabite shraniti sprememb.

#### 3. Moje CPV kode

V rubriki **Moje CPV kode** lahko dodajate ali odstranjujete izbrane CPV kode. Še vedno imate možnost neomejenega označevanja, pri čemer zdaj izbirate tudi **CPV kode z vsemi osmimi številkami**. Kljub temu **priporočamo, da označite čim več kod.** 

#### Bodite pozorni na označevanje.

- Če je ob kodi znak 🗹, pomeni, da je CPV koda označena.
- Če je ob kodi znak =, pomeni da CPV koda ni označena za obveščanje.

Ne pozabite shraniti sprememb.

# 4. Naročila, ki jih spremljate

Na tem mestu bodo shranjene vse objave, ki jih spremljate. Vse spremljane objave bodo **združene v dosje**, kar vam omogoča boljši pregled nad izbranimi objavami.

V rubriki Akcija imate možnost pregleda ali odstranitve sledenja.

Na dnu rubrike lahko dodate nove objave in dostopate do iskalnika objav, kjer lahko izbranim objavam dodate novo sledenje.

#### 5. Naročniki, ki jih spremljate

Še vedno lahko sledite izbranim naročnikom. Želenega naročnika poiščite z naročnikovo matično številko ali nazivom.

### 6. Mednarodna javna naročila

V tem delu profila lahko dodajate ali odstranjujete države, ki jim želite slediti ali pa želite sledenje prekiniti.

Ne pozabite shraniti sprememb.

Na koncu rubrike imate možnost dodajanja novih objav in dostop do iskanja objav, kjer lahko izbranim objavam dodate novo sledenje.

# 7. Poslana e-obvestila

V rubriki poslana e-obvestila lahko sami pregledate o katerih objavah ste prejeli eobvestilo na vaš izbrani e-naslov. E-obvestila bodo shranjena za obdobje enega meseca.

# 8. Poslana SMS obvestila

V zadnji rubriki so shranjena obvestila, ki ste jih prejeli na svoj mobilni telefon. Če v svojem profilu nimate shranjene mobilne številke, obvestil ne boste prejemali, zato tudi v tej rubriki ne bo prikazanih informacij.